# Blog PUCP ¿Cómo personalizar el tema *Tecblogger* en un blog?

Para comenzar a personalizar su blog haga clic en la sección "Apariencia", ubicada en la barra lateral izquierda del Escritorio; luego, haga clic en "Personalizar" para acceder a la página de personalización.

| 🔞 🔎 Mis sitios 🏾 🏠   | 🗄 blog de pruebas de Carlo 🛛 🗭 0 🕂 Nuevo 🛛 Borrar caché                                          |                                         |
|----------------------|--------------------------------------------------------------------------------------------------|-----------------------------------------|
| Escritorio           | Escritorio                                                                                       |                                         |
| Inicio<br>Mis sitios | Bienvenido a WordPress                                                                           |                                         |
| 🖈 Entradas           | Estamos preparando algunos enlaces para que p                                                    | uedas comenzar:                         |
| 9 Medios             | Seleccione la                                                                                    | Siguientes pasos                        |
| 📕 Páginas            | onción                                                                                           | 📔 Escribe tu primera entrada en el blog |
| Comentarios          | "Apariencia".                                                                                    | + Añade una página Sobre mí             |
| 🕌 Simple Links       | r completo                                                                                       | Ver tu sitio                            |
| 🔊 Apariencia         | Ternas                                                                                           |                                         |
| 🖌 Plugins            | Personalizar Haga clic er                                                                        | Borrador rápido                         |
| 👗 Usuarios           | Widgets Personalizar                                                                             | -".<br>Título                           |
| 🖋 Herramientas       | Cabecera ziona con el tema Nouveau Riche.                                                        |                                         |
| 🖬 Ajustes            | Fondo                                                                                            | ¿Que te esta pasando por la cabeza?     |
|                      | Actividad                                                                                        | *                                       |
|                      | Publicaciones recientes                                                                          |                                         |
| Cerrar menu          | Hoy, 9:54 pm Prueba de texto actual copiado de:<br>http://www.danipasadas.com/php/wampserver.php | Solo guardar                            |
|                      | Hoy, 9:50 pm Los tweaks de la vida                                                               | Noticias de WordPress                   |

SOS

DIA

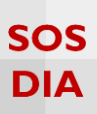

#### Personalizar el blog

En la página de personalización podrá ver los cambios que realice en su blog antes de que estos sean publicados.

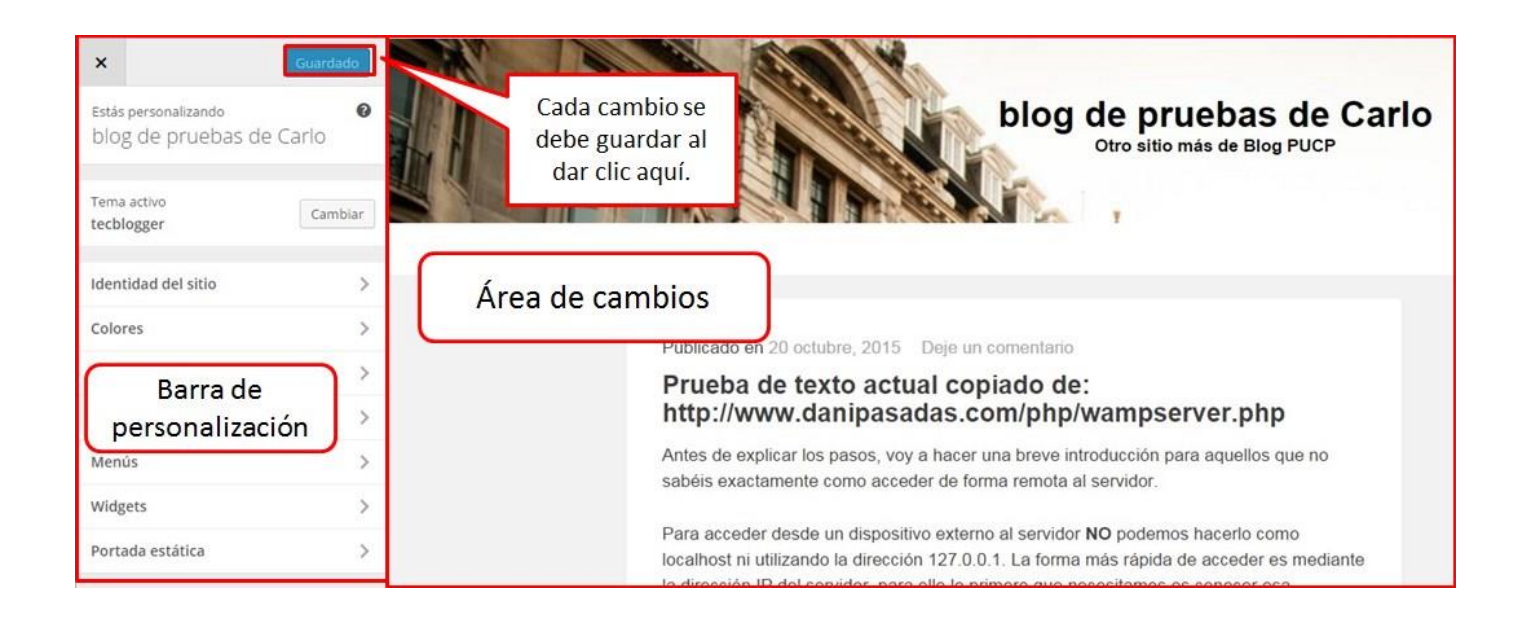

#### Identidad del sitio

Haga clic en la sección "Identidad del sitio" para empezar a cambiar el título, la descripción corta y el ícono del sitio.

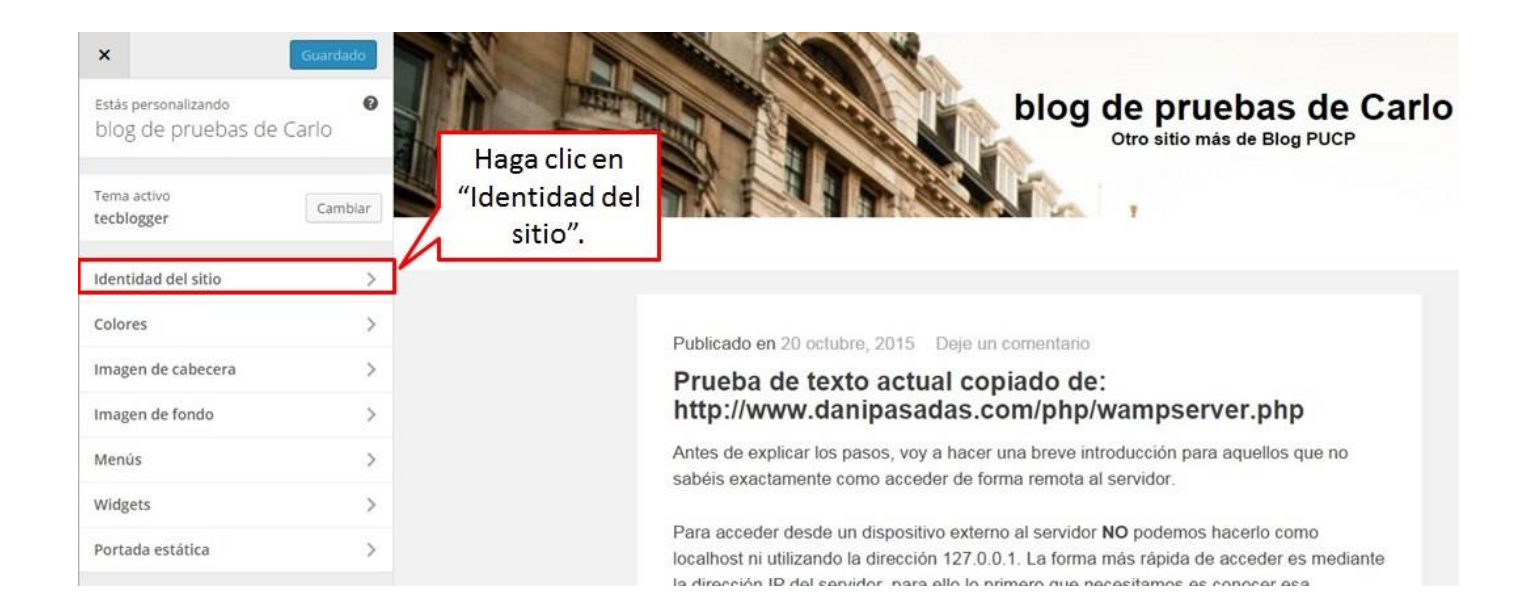

SOS

DIA

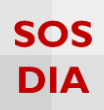

Una vez hecho eso, se mostrarán las opciones para modificar la identidad del sitio.

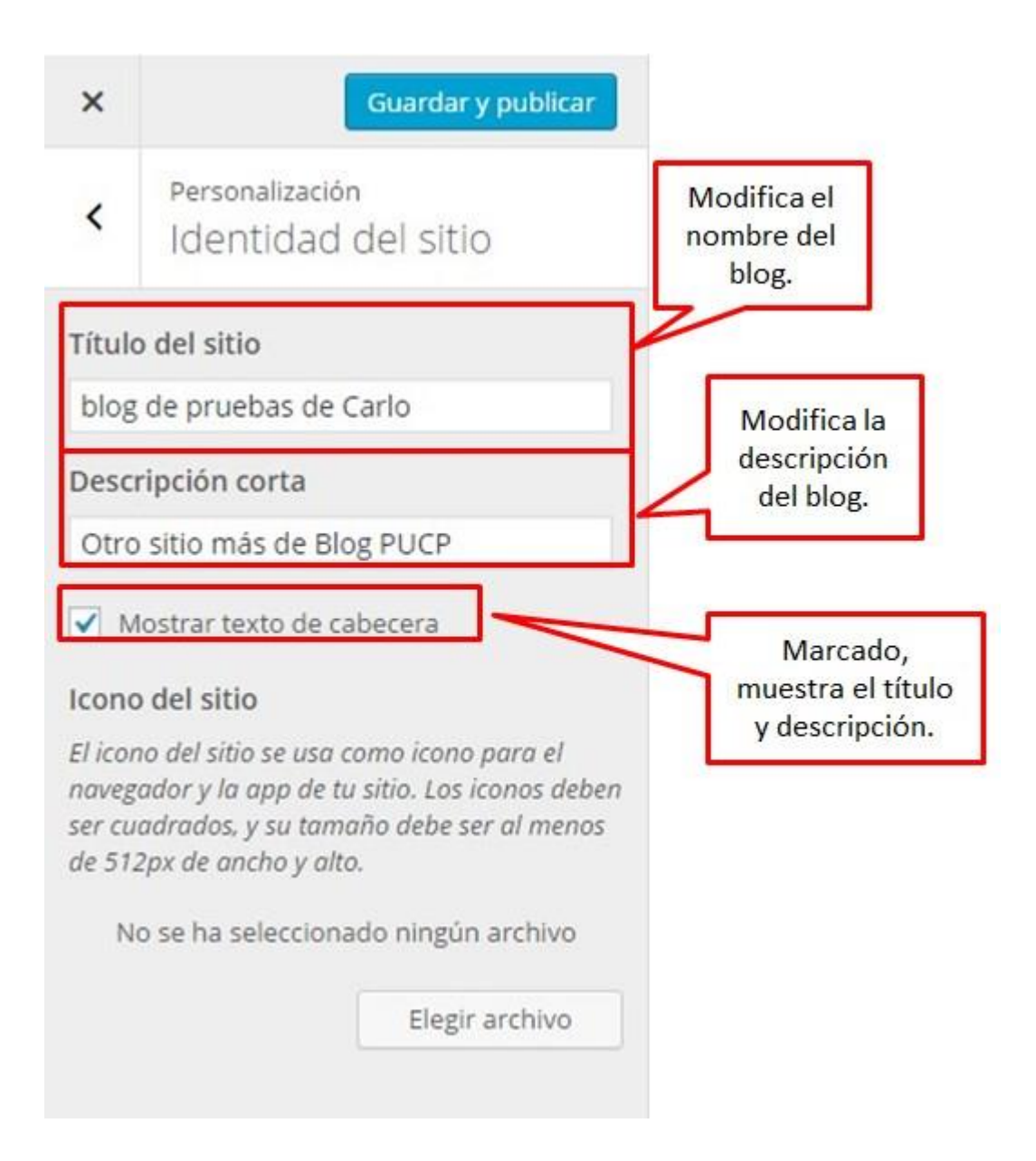

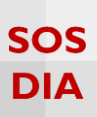

# Desmarcando la opción del "Mostrar texto de cabecera" se aprecia que el Título del sitio y su descripción corta ya no se muestran en la cabecera.

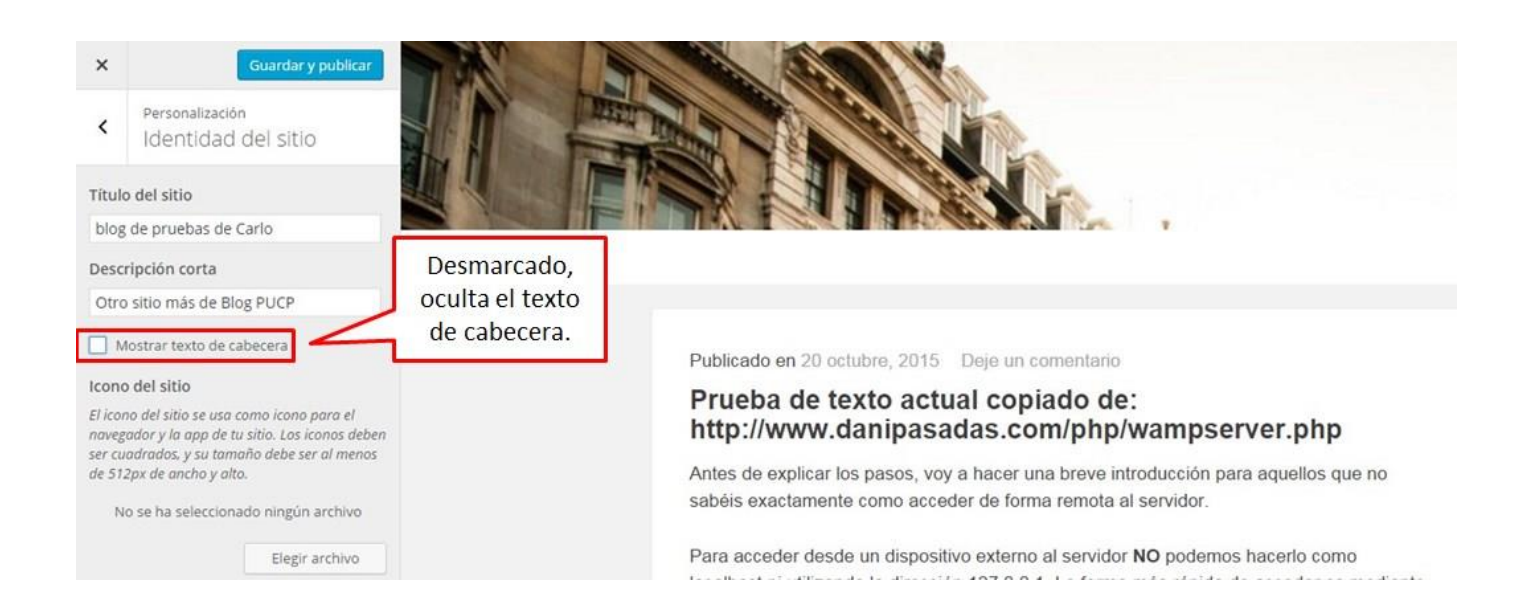

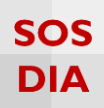

En "ícono del sitio" se puede cambiar el ícono que se muestra en el explorador.

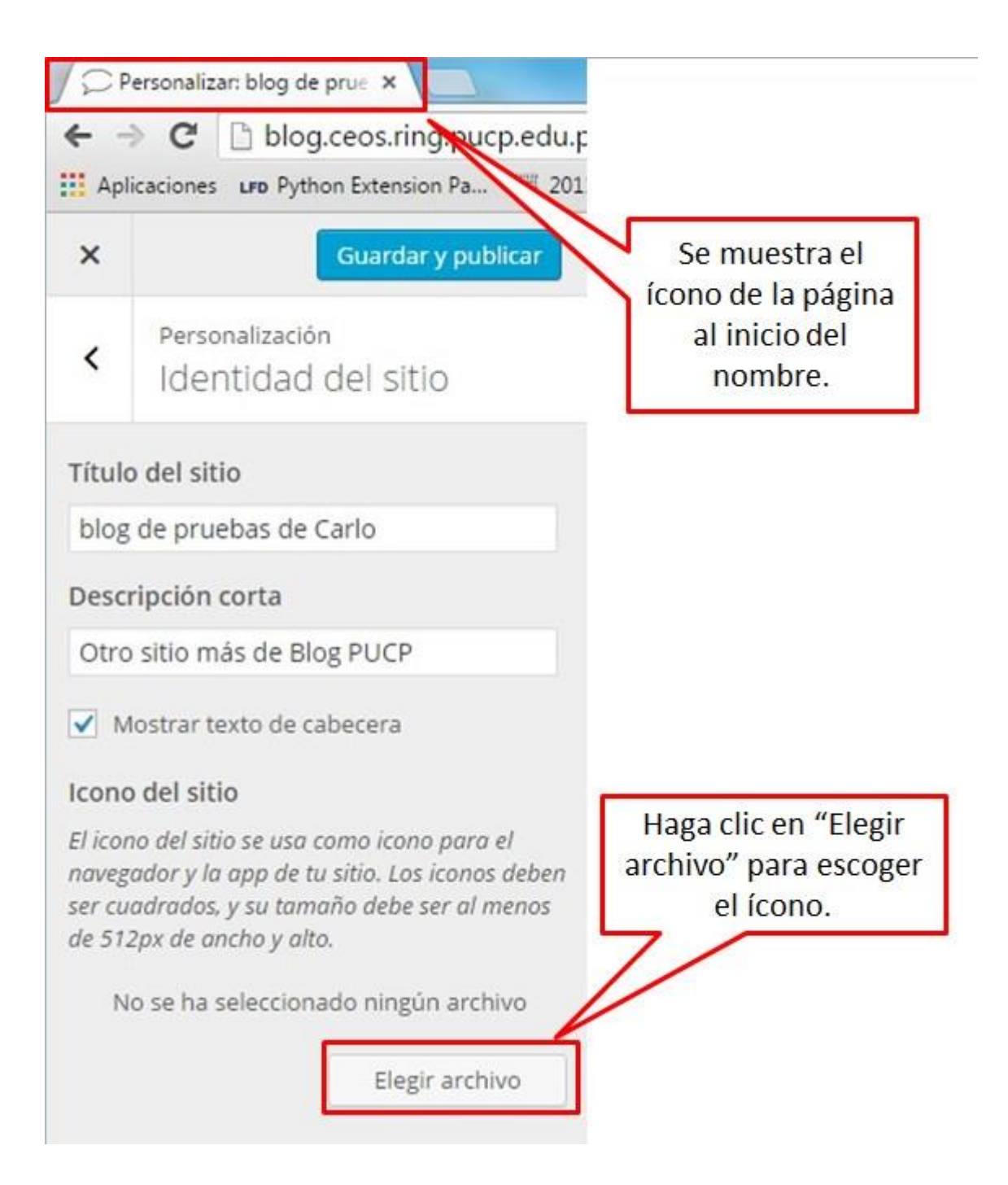

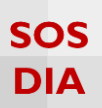

#### Se mostrará una pantalla donde podrá elegir una imagen de su biblioteca o subir una imagen nueva.

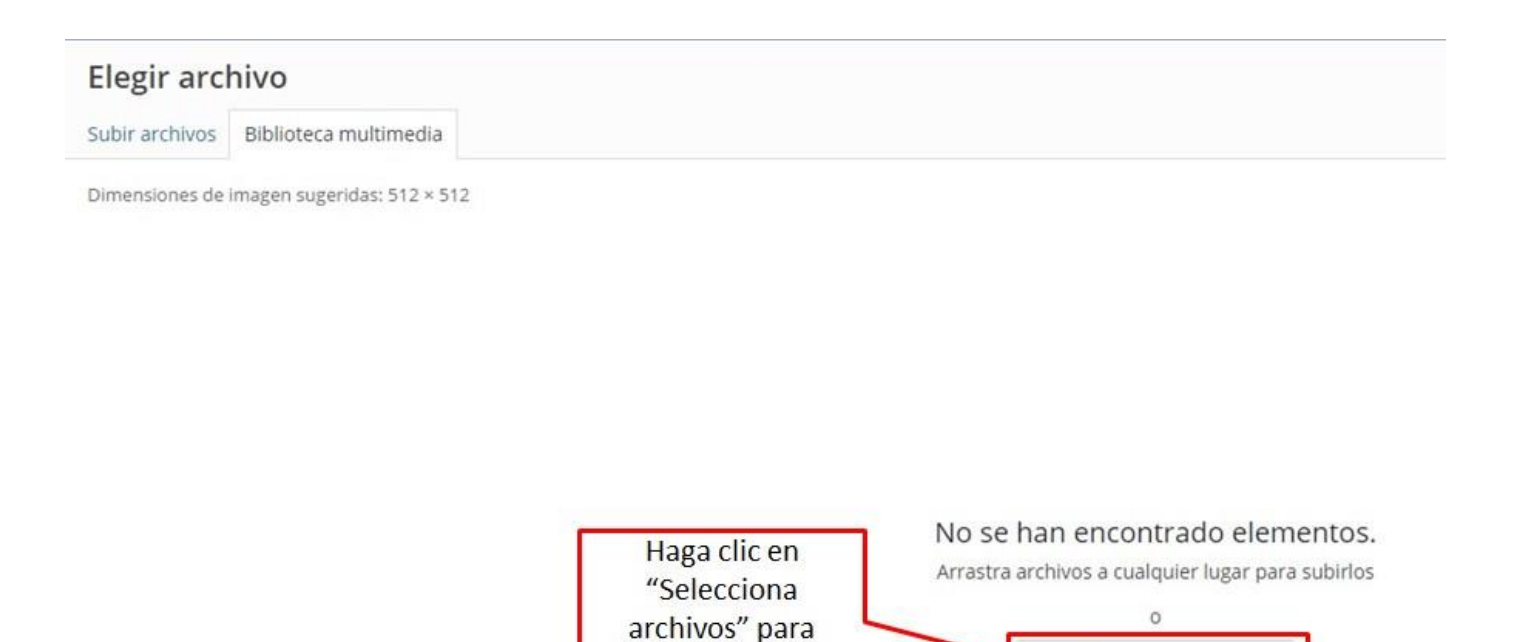

escoger el ícono.

**Blog PUCP** 

Selecciona archivos

Tamaño máximo de archivo: 50 MB. Dimensiones de imagen sugeridas: 512 × 512

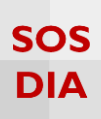

Se muestra esta pantalla en caso de tener imágenes, en otro caso se sube una imagen y se direcciona a esta pantalla.

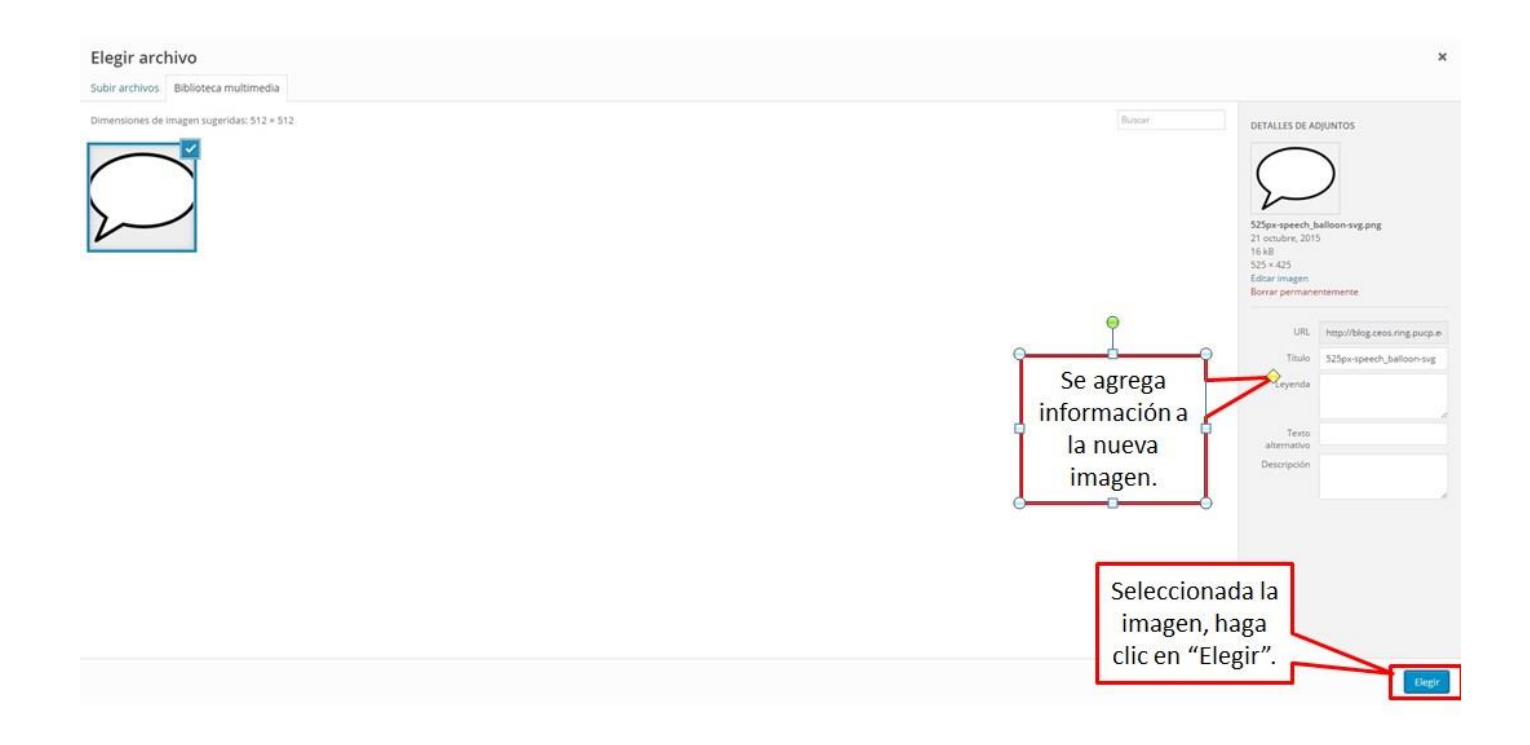

Una vez seleccionada la imagen para el ícono se procede a recortar la imagen.

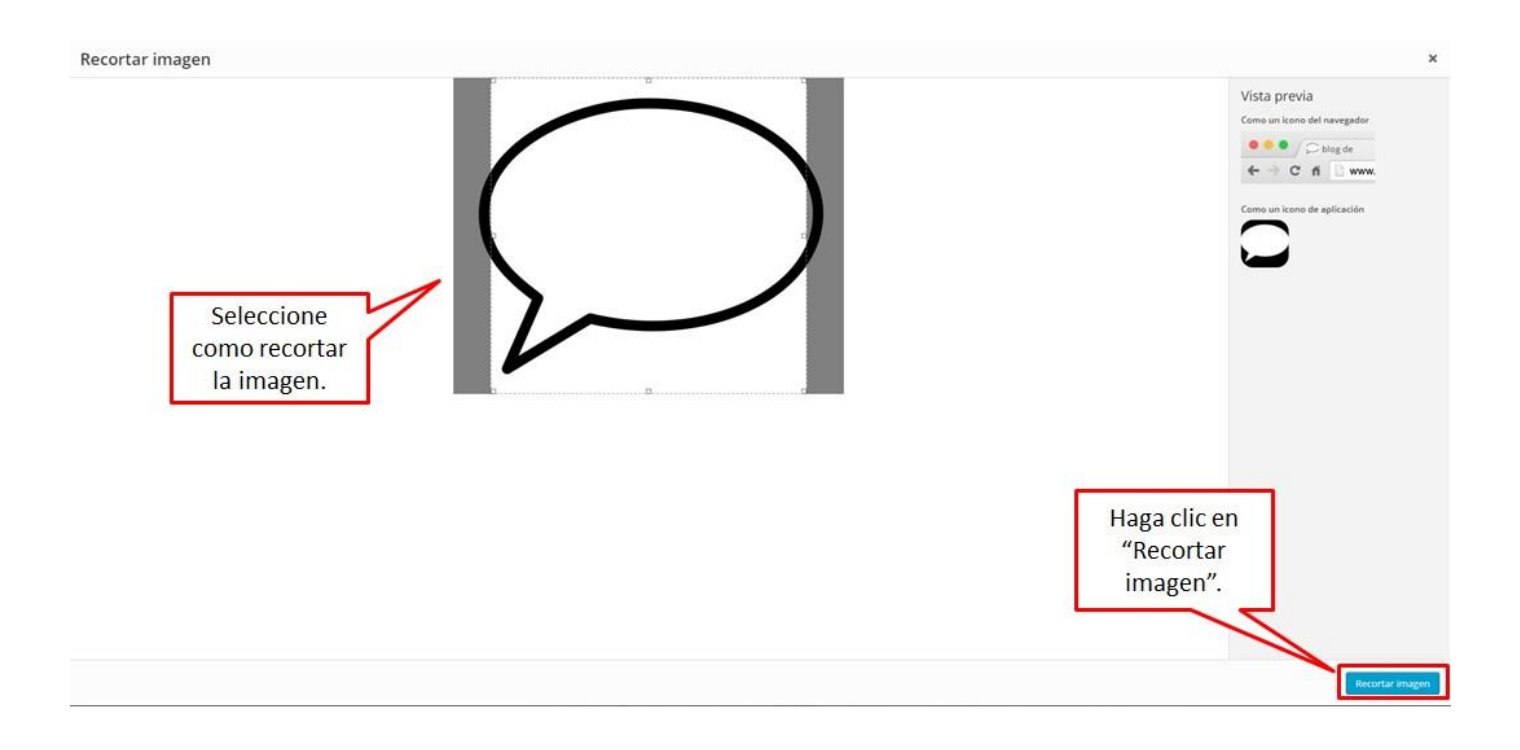

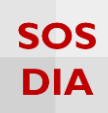

Finalmente se muestra el ícono y la imagen que seleccionó.

|                                               | C                                                         | blog.ce                                                                      | os.ring.peneo                                               | du.p                                                                               |
|-----------------------------------------------|-----------------------------------------------------------|------------------------------------------------------------------------------|-------------------------------------------------------------|------------------------------------------------------------------------------------|
| Apl                                           | licacione                                                 | s LFD Python E                                                               | Extension Pa                                                |                                                                                    |
| ×                                             |                                                           | G                                                                            | uardar y publicar                                           | Se establece el                                                                    |
| <                                             | Pers<br>Ide                                               | <sub>onalización</sub><br>ntidad de                                          | el sitio                                                    |                                                                                    |
| Título                                        | o del si                                                  | tio                                                                          |                                                             |                                                                                    |
| blog                                          | de pru                                                    | iebas de Carl                                                                | lo                                                          |                                                                                    |
| Desc                                          | ripción                                                   | corta                                                                        |                                                             |                                                                                    |
| Otro                                          | sitio n                                                   | nás de Blog P                                                                | PUCP                                                        |                                                                                    |
| ✓ N                                           | lostrar                                                   | texto de cabe                                                                | cera                                                        |                                                                                    |
|                                               |                                                           |                                                                              |                                                             | Co muostra la                                                                      |
| Icond                                         | o del si                                                  | tio                                                                          |                                                             | Se muestra la                                                                      |
| lcono<br>El icor                              | o del si<br>no del si                                     | t <b>io</b><br>tio se usa com                                                | o icono para el                                             | imagen                                                                             |
| Icono<br>El icor<br>naveg<br>ser cu           | o del si<br>no del si<br>ador y l<br>adrado               | t <b>io</b><br>tio se usa com<br>a app de tu sit<br>s, y su tamaño           | o icono para el<br>tio. Los iconos deb<br>debe ser al meno  | imagen<br>seleccionada.                                                            |
| Icono<br>El icor<br>naveg<br>ser cu<br>de 51. | o del si<br>no del si<br>ador y l<br>adrado<br>2px de o   | tio<br>tio se usa com<br>a app de tu sit<br>s, y su tamaño<br>mcho y alto.   | io icono para el<br>io. Los iconos deb<br>debe ser al meno  | seleccionada.                                                                      |
| lcono<br>El icor<br>naveg<br>ser cu<br>de 51. | o del si<br>no del si<br>ador y l<br>adrado<br>2px de o   | tio<br>tio se usa com<br>a app de tu sit<br>s, y su tamaño<br>ancho y alto.  | o icono para el<br>tio. Los iconos deb<br>debe ser al meno  | seleccionada.                                                                      |
| Icono<br>El icor<br>naveg<br>ser cu<br>de 51. | o del si<br>no del si<br>rador y l<br>radrado<br>2px de o | tio<br>tio se usa com<br>a app de tu sit<br>s, y su tamaño<br>ancho y alto.  | to icono para el<br>tio. Los iconos deb<br>debe ser al meno | seleccionada.                                                                      |
| Icono<br>El icor<br>naveg<br>ser cu<br>de 51. | o del si<br>no del si<br>ador y l<br>adrado<br>2px de o   | tio<br>tio se usa com<br>a app de tu sit<br>s, y su tamaño<br>ancho y alto.  | io icono para el<br>tio. Los iconos deb<br>debe ser al meno | seleccionada.                                                                      |
| Icono<br>El icor<br>naveg<br>ser cu<br>de 51. | o del si<br>no del si<br>rador y l<br>adrado<br>2px de o  | tio<br>tio se usa com<br>a app de tu siti<br>s, y su tamaño<br>ancho y alto. | to icono para el<br>tio. Los iconos deb<br>debe ser al meno | seleccionada.                                                                      |
| Icono<br>El icor<br>naveg<br>ser cu<br>de 51. | o del si<br>no del si<br>ador y l<br>adrado<br>2px de o   | tio<br>tio se usa com<br>a app de tu sit<br>s, y su tamaño<br>ancho y alto.  | to icono para el<br>tio. Los iconos deb<br>debe ser al meno | Se muestra la<br>imagen<br>seleccionada.<br>Se puede<br>eliminar o                 |
| Icono<br>El icor<br>naveg<br>ser cu<br>de 51. | o del si<br>no del si<br>ador y l<br>adrado<br>2px de o   | tio<br>tio se usa com<br>a app de tu sit<br>s, y su tamaño<br>ancho y alto.  | to icono para el<br>tio. Los iconos deb<br>debe ser al meno | Se muestra la<br>imagen<br>seleccionada.<br>Se puede<br>eliminar o<br>sustituir la |

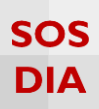

#### Colores

Haga clic en la sección "Colores" para empezar a cambiar los colores utilizados en el sitio.

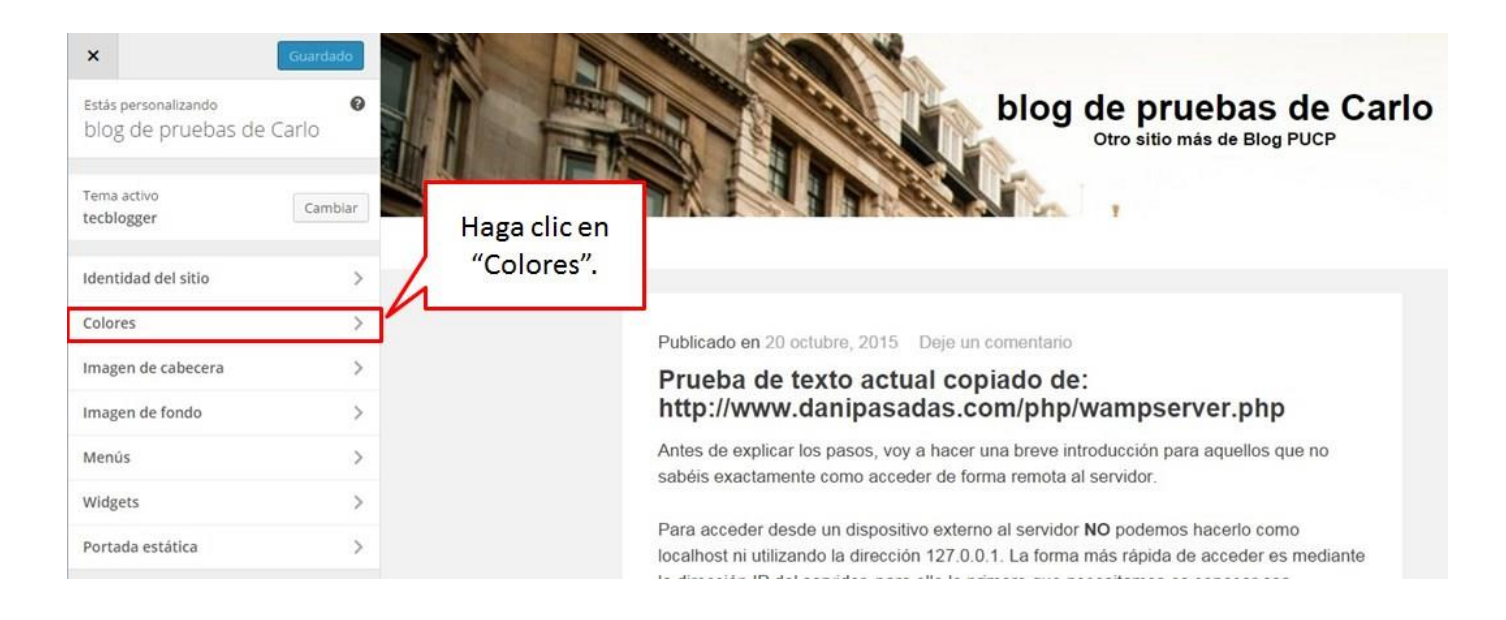

Se muestran las opciones para cambiar los colores de los elementos del blog.

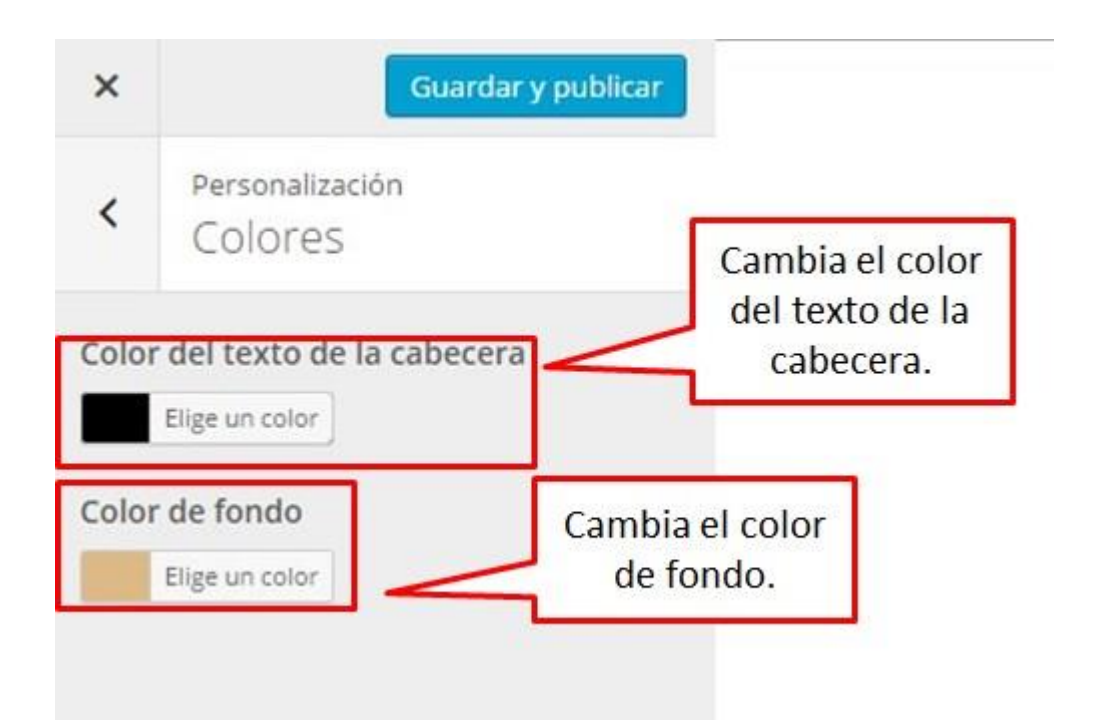

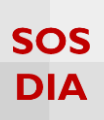

Al escoger un color se muestra una paleta de colores, donde podrá escoger el color o ingresar el código en hexadecimal del color deseado.

| ×                      | Guardar y publicar                                                                           |                                                                    |
|------------------------|----------------------------------------------------------------------------------------------|--------------------------------------------------------------------|
| <                      | Personalización<br>Colores                                                                   |                                                                    |
| Color<br>Color<br>#ddl | r del texto de la cabecera<br>Elige un color<br>r de fondo<br>Color actual<br>Predeterminado | Se permite<br>establecer el<br>código<br>hexadecimal<br>del color. |
|                        |                                                                                              | Se permite<br>establecer el<br>color de<br>manera<br>dinámica.     |

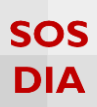

#### Una vez establecido los colores, las modificaciones del color se muestran en el área de cambio.

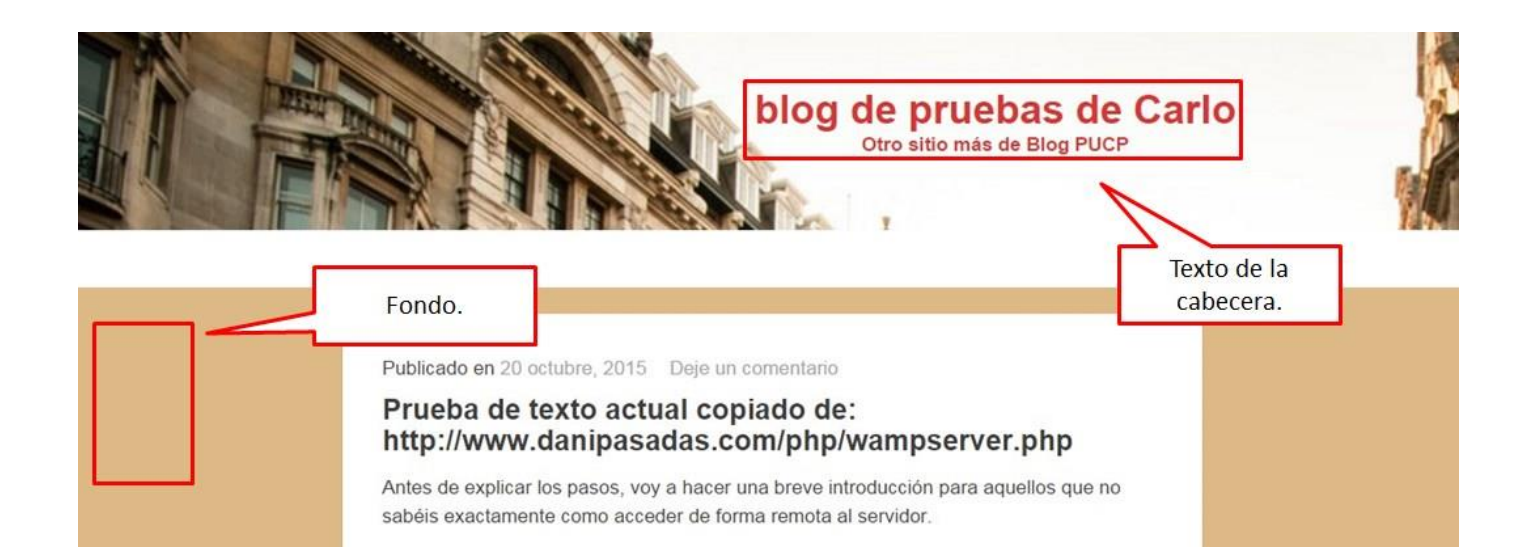

#### Imagen de cabecera

Haga clic en la sección "Imagen de cabecera" para cambiar la imagen de cabecera del sitio.

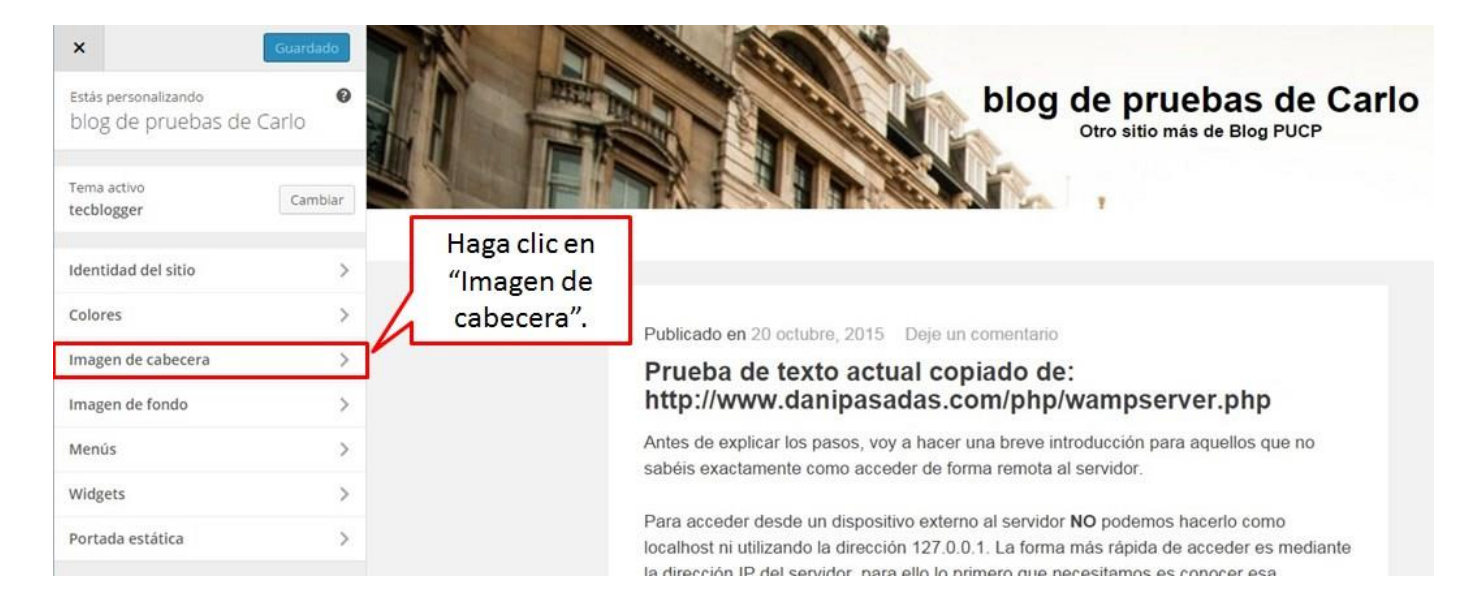

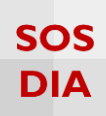

Se muestran opciones diferentes para la imagen de cabecera.

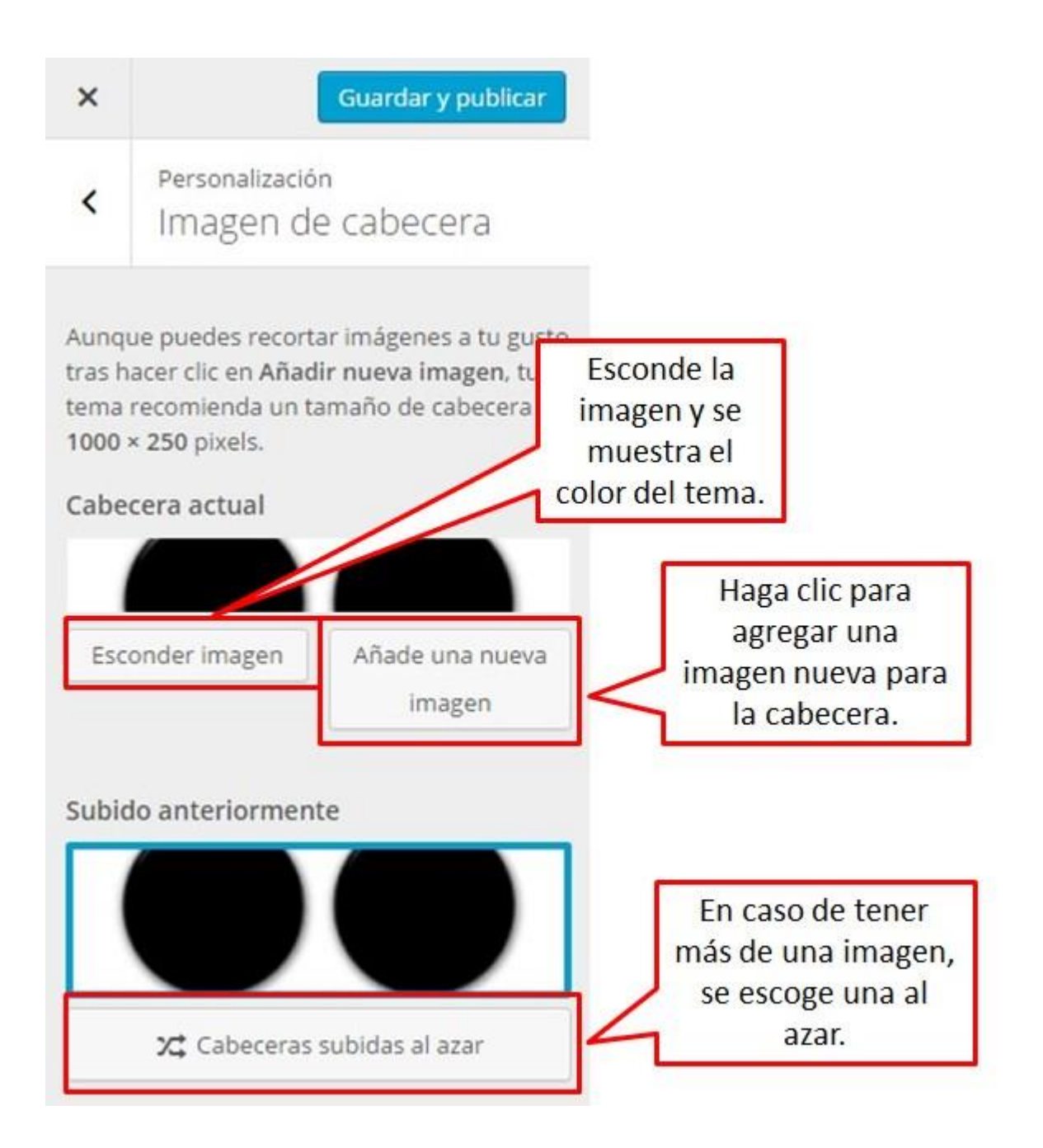

Luego de haber escogido una cabecera, se muestra la modificación en el área de cambio.

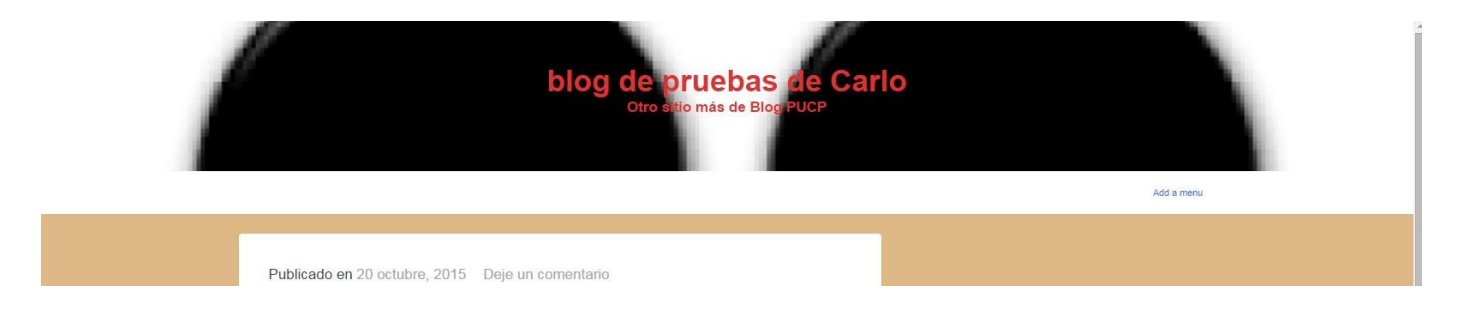

#### Imagen de fondo

× blog de pruebas de Carlo Otro sitio más de Blog PUCP Estás personalizando blog de pruebas de Carlo Tema activo Cambiar tecblogger Identidad del sitio > Haga clic en Colores > "Imagen de Publicado en 20 octubre, 2015 Deje un comentario Imagen de cabecera > fondo". Prueba de texto actual copiado de: http://www.danipasadas.com/php/wampserver.php Imagen de fondo > Antes de explicar los pasos, voy a hacer una breve introducción para aquellos que no Menús > sabéis exactamente como acceder de forma remota al servidor. > Widgets Para acceder desde un dispositivo externo al servidor NO podemos hacerlo como Portada estática > localhost ni utilizando la dirección 127.0.0.1. La forma más rápida de acceder es mediante la diracción ID dal canvidor, nara allo lo nrimaro que nacasitamos as conocar asa

Haga clic en la sección "Imagen de fondo" para cambiar la imagen de fondo del sitio.

#### Dentro de "Imagen de fondo" se mostrará la opción de poner una imagen de fondo.

| ×    | Guardar y publica                            |                                                                            |
|------|----------------------------------------------|----------------------------------------------------------------------------|
| <    | Personalización<br>Imagen de fondo           |                                                                            |
| Imag | en de fondo<br>No hay imágenes seleccionadas |                                                                            |
|      | Selecciona<br>imagen                         | Haga clic para<br>seleccionar una<br>imagen y sea<br>agregada de<br>fondo. |
|      |                                              |                                                                            |
|      |                                              |                                                                            |

SOS

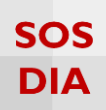

Una vez escogida la imagen te muestra varias opciones extras.

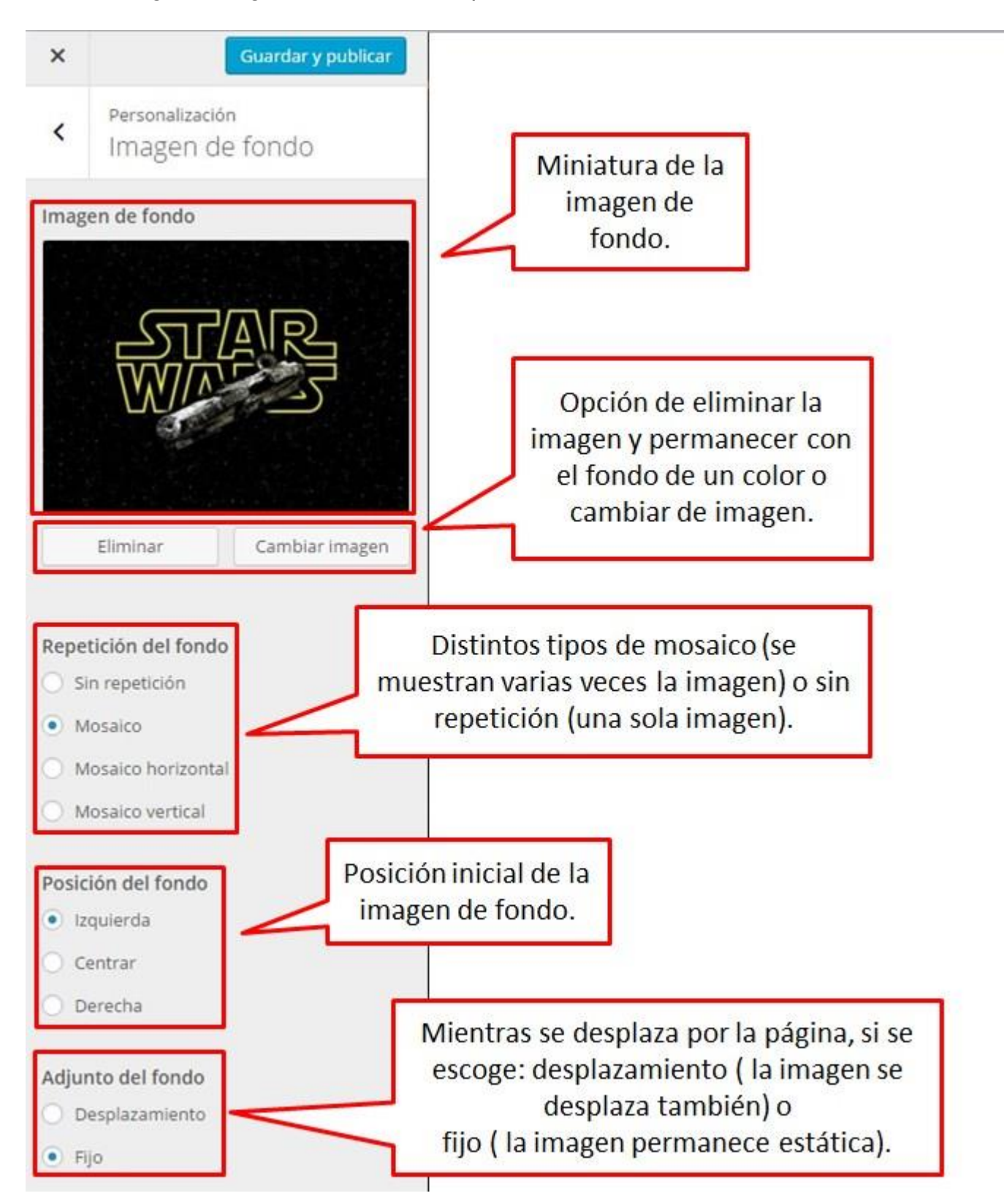

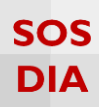

#### Menús

Haga clic en la sección "Menús" para poder crear y cambiar los menús.

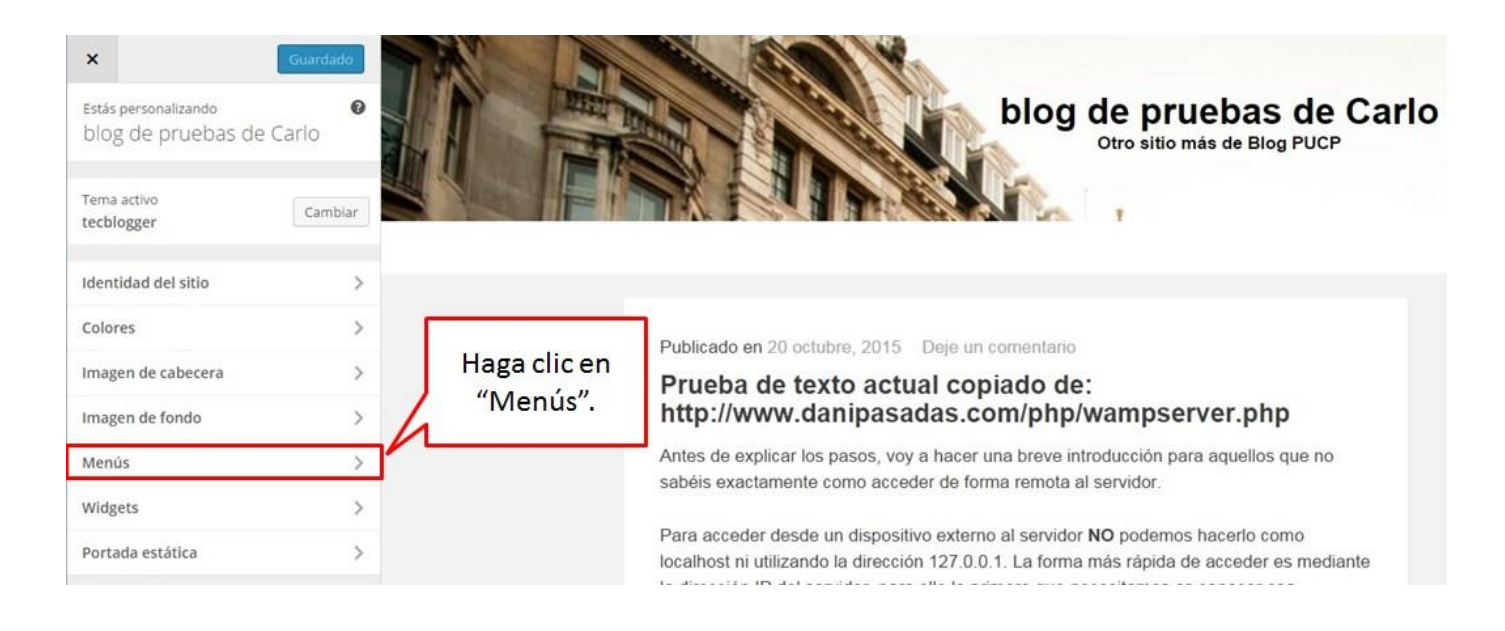

Se puede agregar un menú personalizado nuevo.

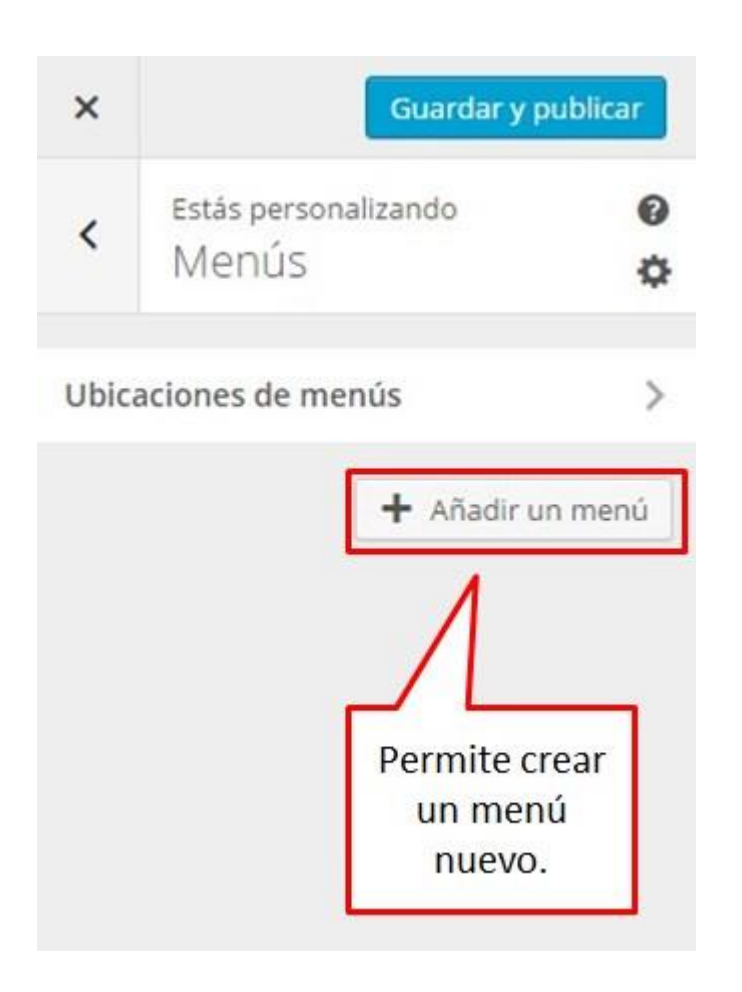

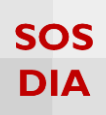

Se le asigna un nombre y se crea para agregarlo al blog.

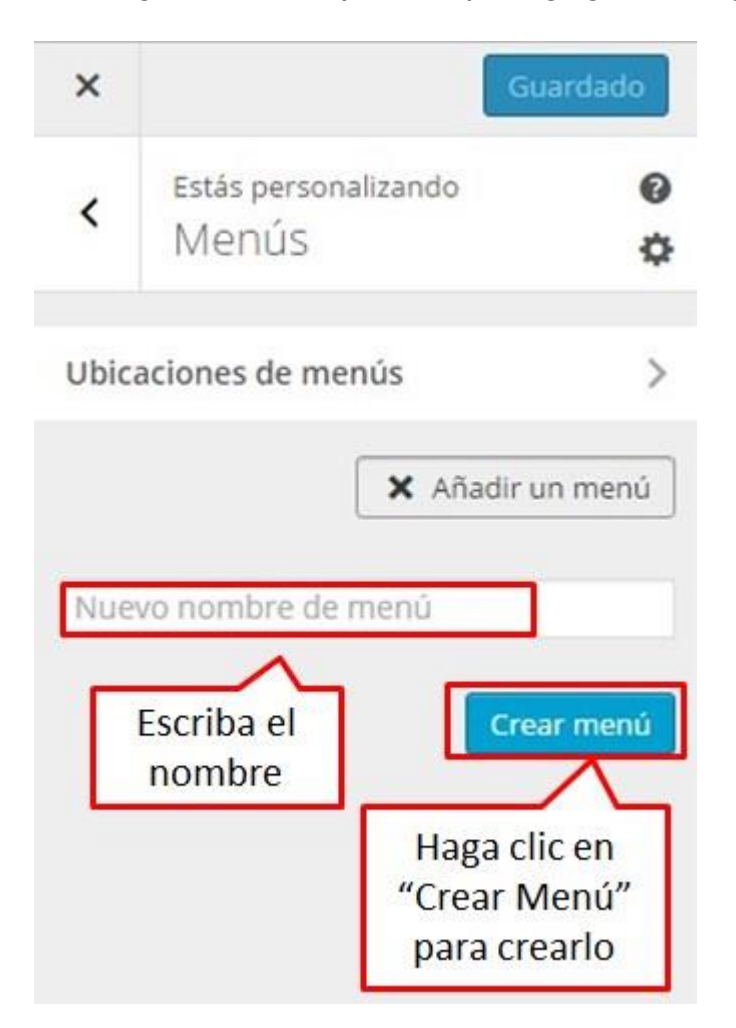

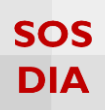

Una vez creado el menú, se le puede agregar ítems.

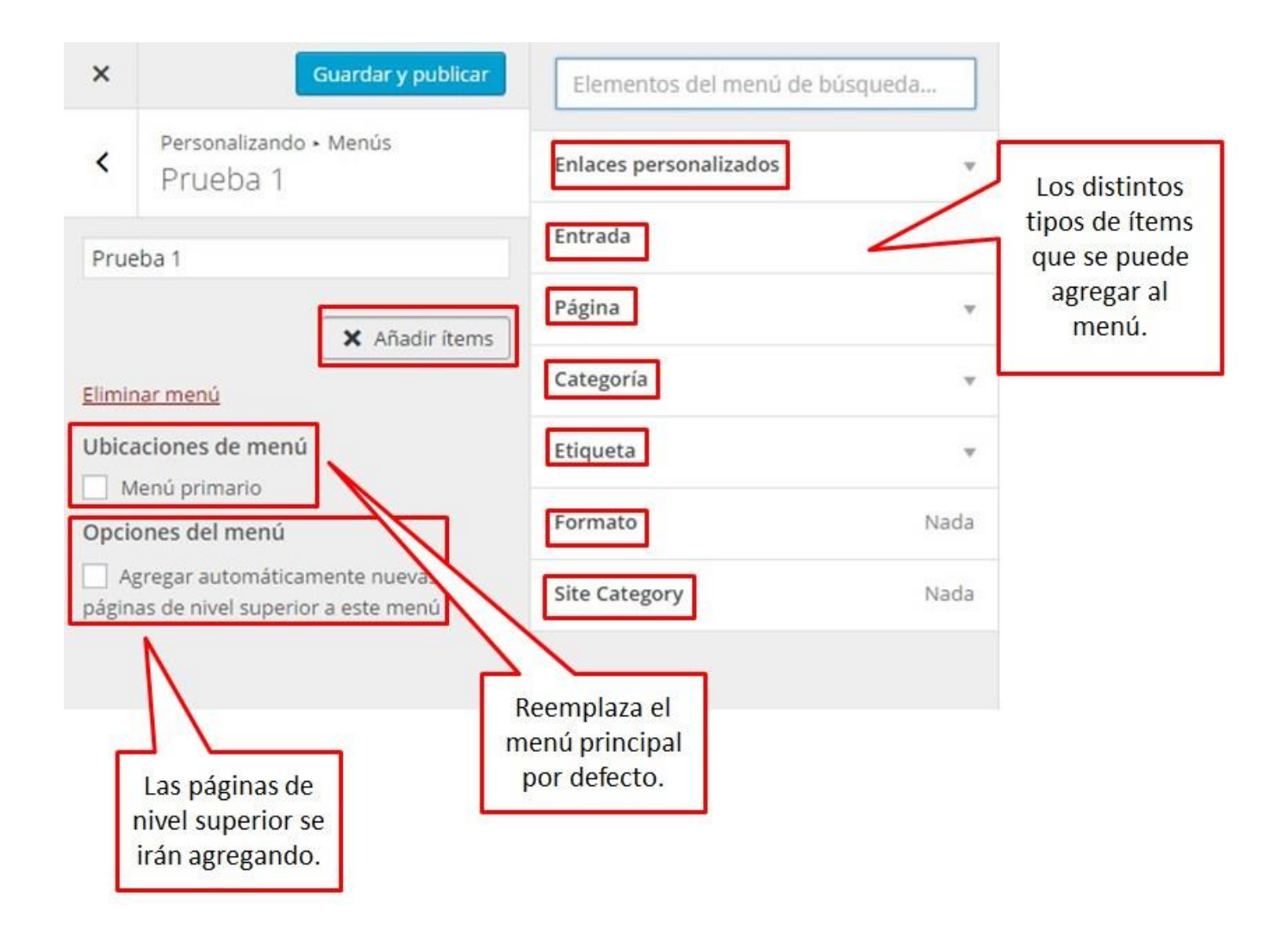

## SOS DIA

#### Se pueden agregar los ítems que se desee.

| ×           | Democraticand                                  | Guardar y publicar              | Elementos del menú d   | e búsqueda | Links a<br>páginas        |
|-------------|------------------------------------------------|---------------------------------|------------------------|------------|---------------------------|
| <           | Prueba 1                                       | ltems del<br>menú.              | Enlaces personalizados | - 4        | web.                      |
| Prue        | ba 1                                           |                                 | Entrada                | * <        | Entradas<br>del blog.     |
| link        | k de prueba Enla                               | ace personalizado 🗙             | Página                 | * <        | < Páginas                 |
| Los         | s tweaks de la vid                             | a Entrada 🗙                     | Categoría              | - 1        | del blog.                 |
| Inic        | c <b>io</b> Enla                               | ace personalizado 🗙             | Etiqueta               | *          | Categorías<br>en el blog. |
| cat         | egoría 1                                       | Categoría 🗙                     | + Prueba               | Etiqueta   |                           |
| iPh         | one                                            | Etiqueta 🗙                      | ✓ iPhone               | Etiqueta   | Etiquetas<br>en el blog.  |
|             | Reordenar                                      | X Añadir ítems                  | + Tweaks               | Etiqueta   |                           |
| Elimin      | nar menú                                       |                                 | + Local                | Etiqueta   |                           |
| Ubica       | a <mark>ciones de ment</mark><br>Ienú primario | Ĵ.                              | + web                  | Etiqueta   | Formatos                  |
| Opcio       | ones del menú                                  |                                 | + wordpress            | Etiqueta   | del blog.                 |
| Ag<br>págin | gregar automática<br>as de nivel superi        | amente nuevas<br>or a este menú | Formato                | Nada       |                           |
|             |                                                |                                 | Site Category          | Nada       |                           |

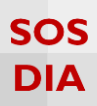

#### Widgets

Haga clic en la sección "Widgets" para poder crear y cambiar los widgets dentro del blog.

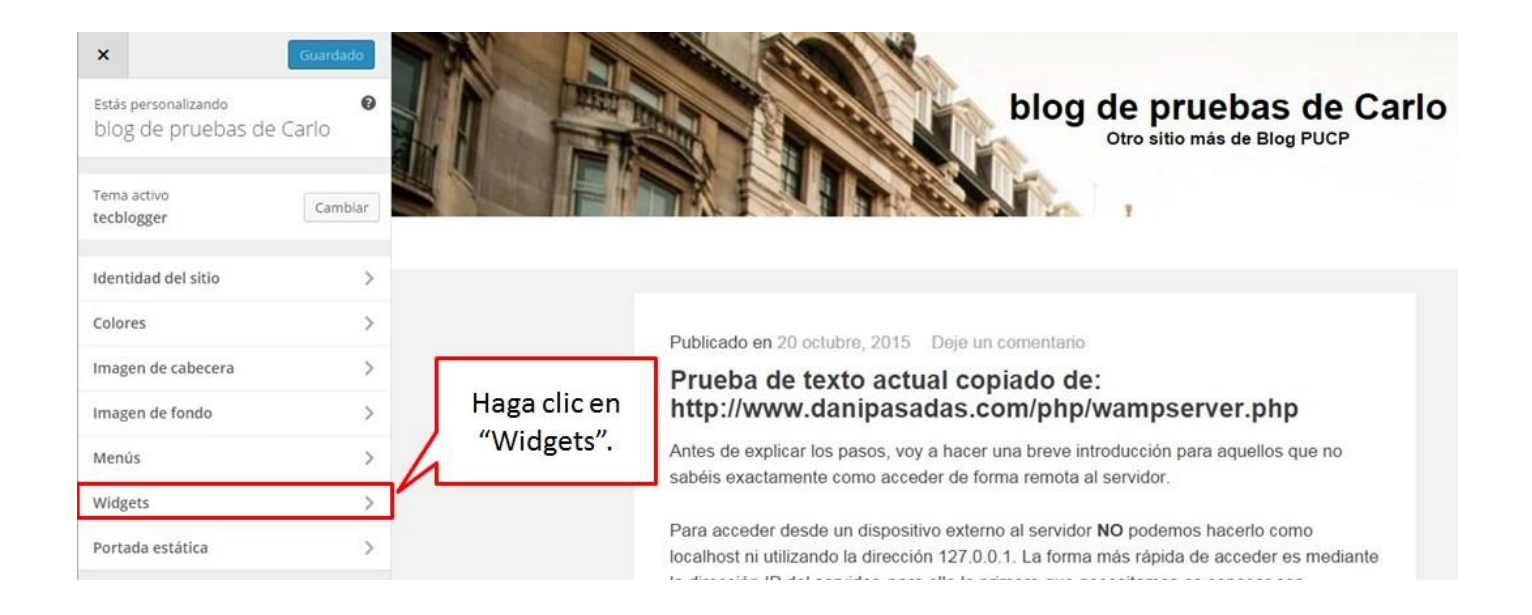

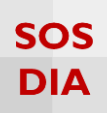

Se mostrará dónde puede agregar los widgets.

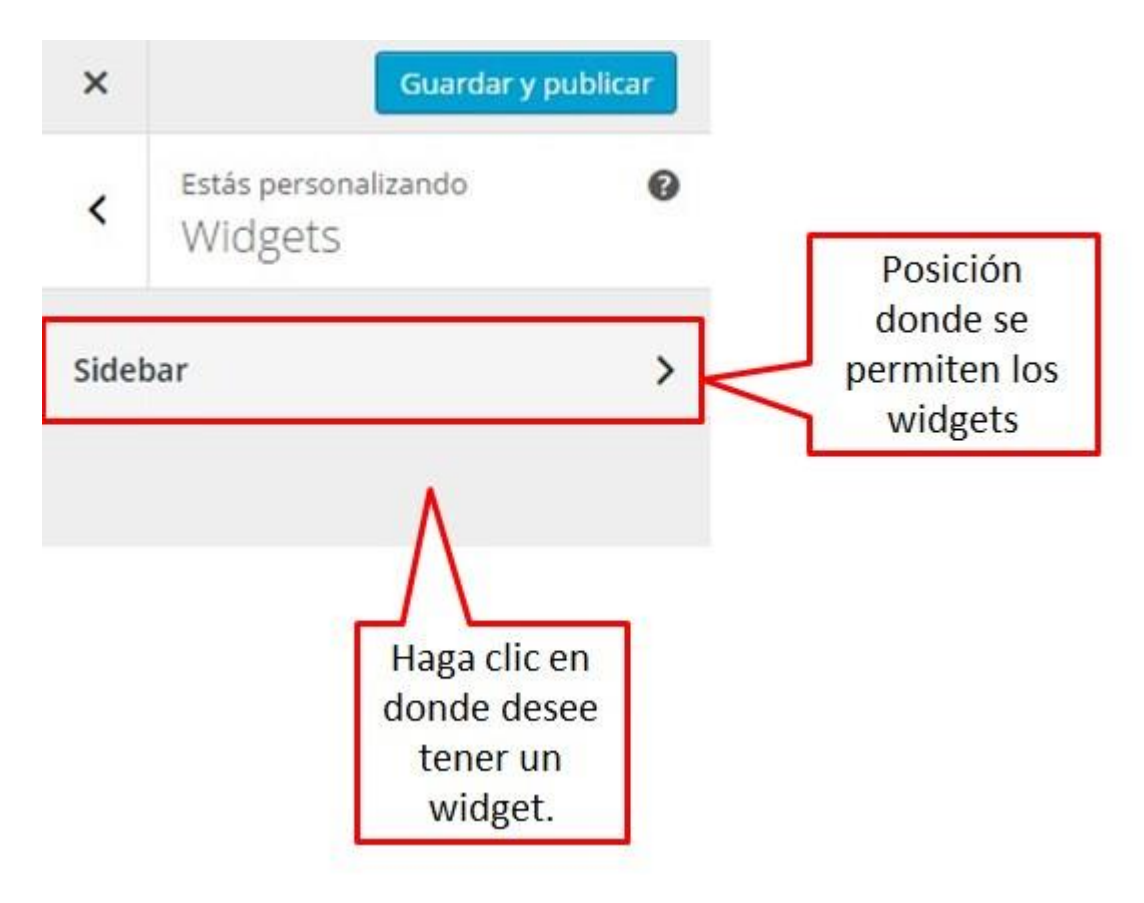

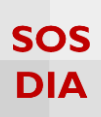

Una vez seleccionada una posición donde agregar widgets, se permite agregar nuevos o cambiar de posición los widgets ya existentes arrastrándolos a otra posición.

| ×   | Gu                                        | ardado |                                                                 |
|-----|-------------------------------------------|--------|-----------------------------------------------------------------|
| <   | Personalizando ∙ Widgets<br>Barra lateral |        |                                                                 |
| Bu  | scar                                      | Ŧ      | Se muestran los<br>widgets agregados.                           |
| Ent | tradas recientes                          | v      |                                                                 |
| Cor | mentarios recientes                       | v      |                                                                 |
| Arc | hivos                                     | Ŧ      |                                                                 |
| Cat | tegorías                                  | Ψ.     |                                                                 |
| Nu  | be de etiquetas: Etiquetas                | ٣      |                                                                 |
| Rat | tingDIA: Top 5                            | v      |                                                                 |
| Vot | tingDIA: Más votados                      |        |                                                                 |
| Sim | nple Links: Enlaces                       | ×.     |                                                                 |
| Me  | nú personalizado                          | ¥      | Haga clic en "Añadir un<br>widget" para agregar más<br>widgets. |

# SOS DIA

### Se puede agregar los widgets de la lista de widgets disponibles.

| ×        | Guardar y p                                   | ublicar     | uscar widgets                                                                         |                                 |
|----------|-----------------------------------------------|-------------|---------------------------------------------------------------------------------------|---------------------------------|
| <        | Personalizando • Widgets<br>Barra lateral     | •           | Comentarios recientes<br>Los comentarios más recientes de tu<br>sitio.                | Permite<br>buscar en la         |
| En       | scar<br>tradas recientes                      | · +         | Contador de visitantes al blo<br>Muestra el total de visitas que el blog<br>ha tenido | widgets.                        |
| Co       | mentarios recientes<br>chivos                 | * *         | • Entradas recientes<br>Las entradas más recientes de tu<br>sitio.                    | Permite                         |
| Ca       | tegorías                                      |             | Global Site Tags<br>Mostrar etiquetas de todos los blogs                              | agregar todos<br>los widgets de |
| Nu<br>Ra | ibe de etiquetas: Etiquetas<br>tingDIA: Top 5 | · -         | Menú personalizado<br>Añade un menú personalizado a tu<br>barra lateral.              | widgets<br>disponibles.         |
| Vo       | tingDIA: Más votados                          | - Ø         | Meta<br>Acceder, RSS y enlaces de<br>WordPress.com.                                   |                                 |
| Sin      | nple Links: Enlaces<br>Reordenar X Añadir un  | ▶<br>widget | Nube de etiquetas<br>Nube de tus etiquetas más<br>utilizadas.                         |                                 |
|          |                                               | *           | Publicaciones más visitadas<br>Muestra las publicaciones más<br>visitadas en el blog  |                                 |
|          |                                               |             | <b>Páginas</b><br>Una lista de las páginas de tu sitio.                               |                                 |
| -        |                                               | +           | RatingDIA                                                                             |                                 |

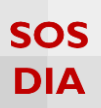

#### Portada estática

Haga clic en la sección "Portada estática" para poder establecer el comportamiento de la portada.

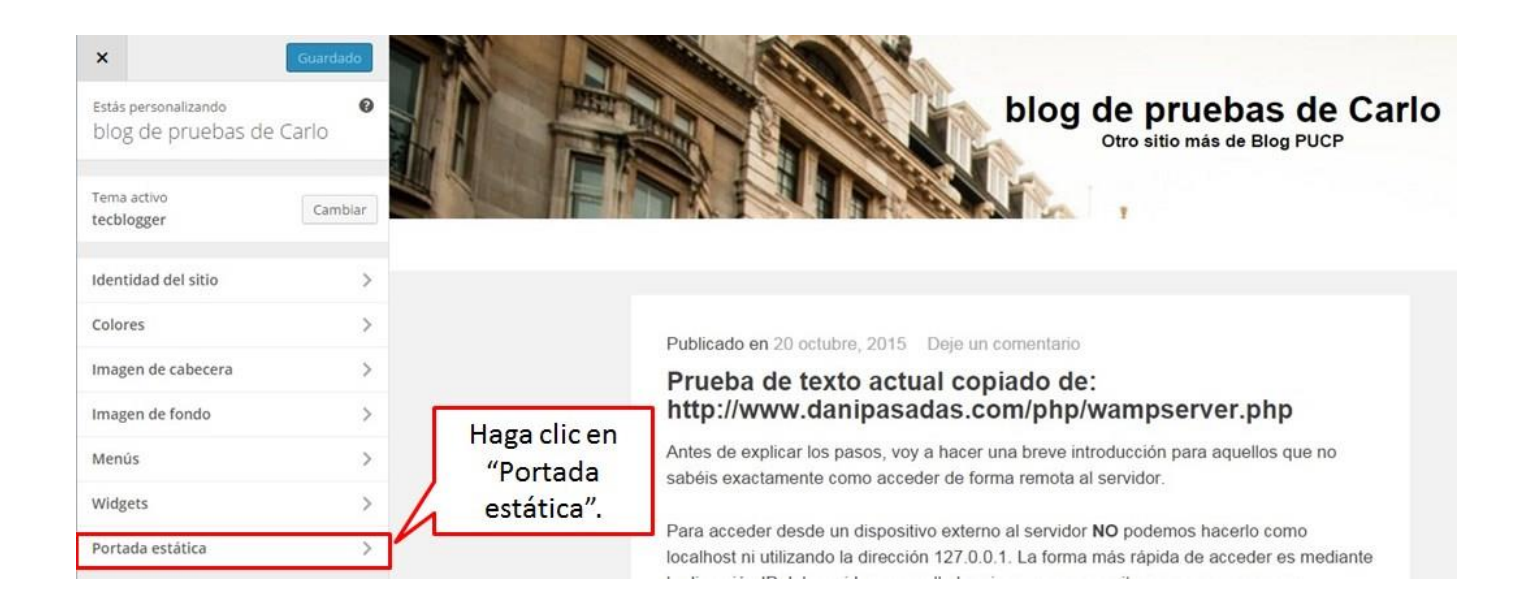

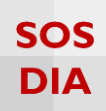

Se muestra 2 opciones para la portada.

| ×                     | Guardar                             | y publicar                                                              |
|-----------------------|-------------------------------------|-------------------------------------------------------------------------|
| <                     | Personalización<br>Portada estática |                                                                         |
| Tu ter<br>porta       | ma permite una página está<br>da.   | tica como<br>tica como<br>tica como<br>sentradas del<br>blog al inicio. |
| Págin                 | na frontal muestra                  |                                                                         |
| <ul> <li>U</li> </ul> | na página estática                  | Se muestra un página estática                                           |
| Porta                 | ada                                 | seleccionada.                                                           |
| Ace                   | rca de 🔹                            |                                                                         |
| Págin                 | na de entradas                      |                                                                         |
| Ace                   | erca de 🔹 🔻                         |                                                                         |
|                       |                                     |                                                                         |